Hai ricevuto la nostra mail per accedere al portale HelpFreely.org, clicca sul link "accedi qui" e si aprirà questa schermata...

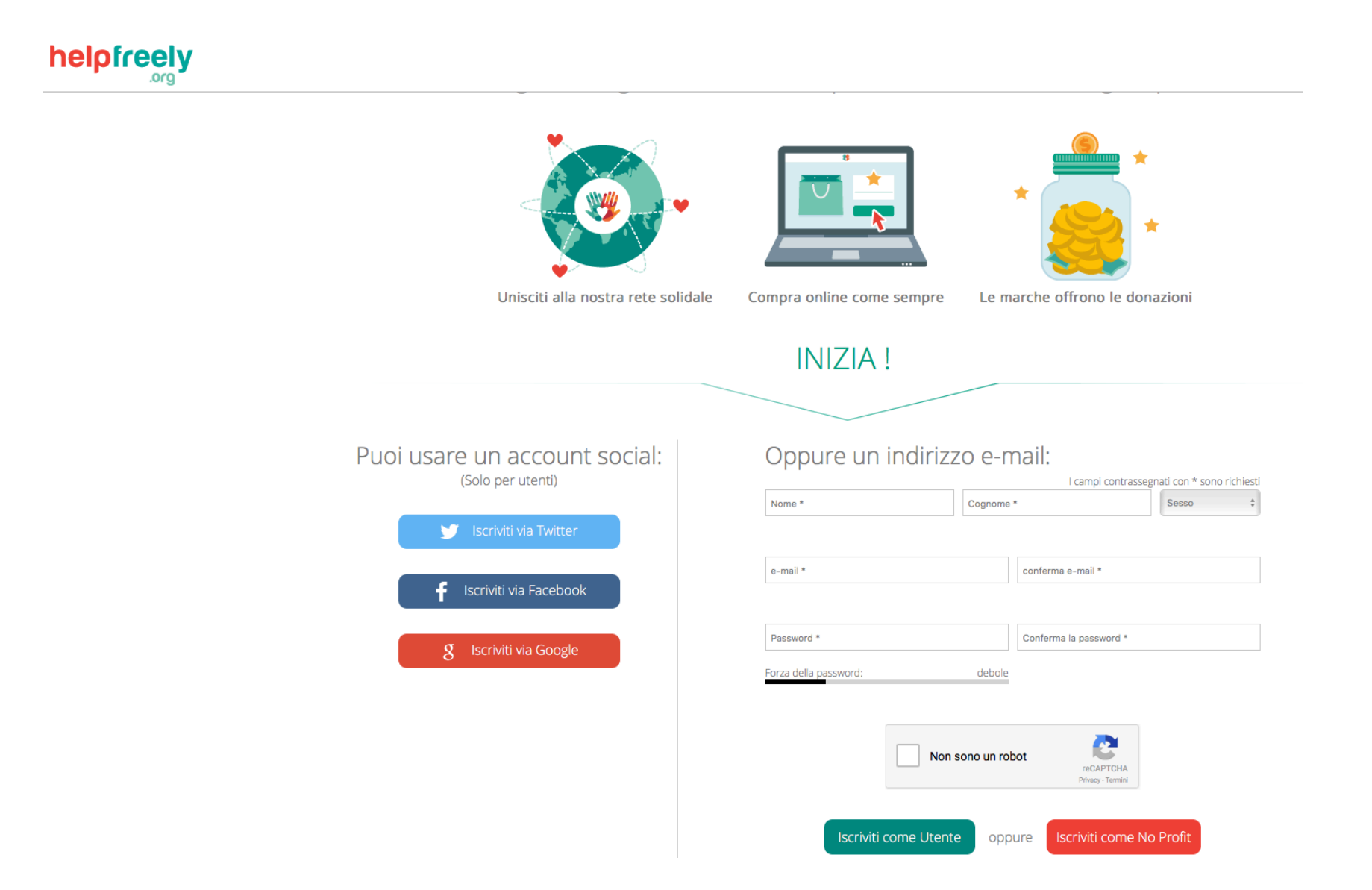

Puoi scegliere di accedere con un account social (es. Google) o con un "normale" indirizzo mail (no libero.it). Dopo aver effettuato l'accesso scegli la no profit che decidi di sostenere.

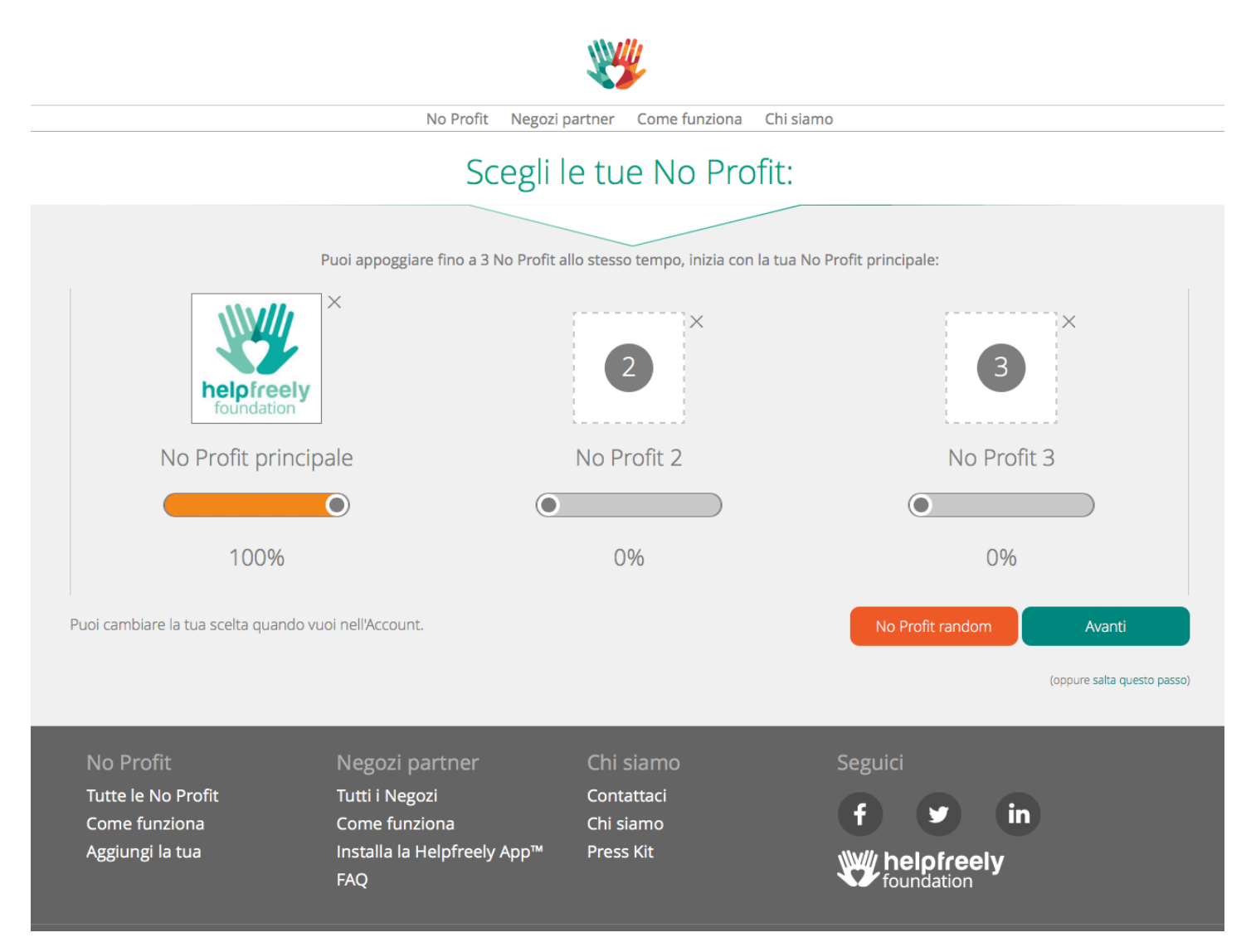

Per scegliere la tua no profit clicca sul quadrante "No Profit principale" e apparirà la schermata "cerca"

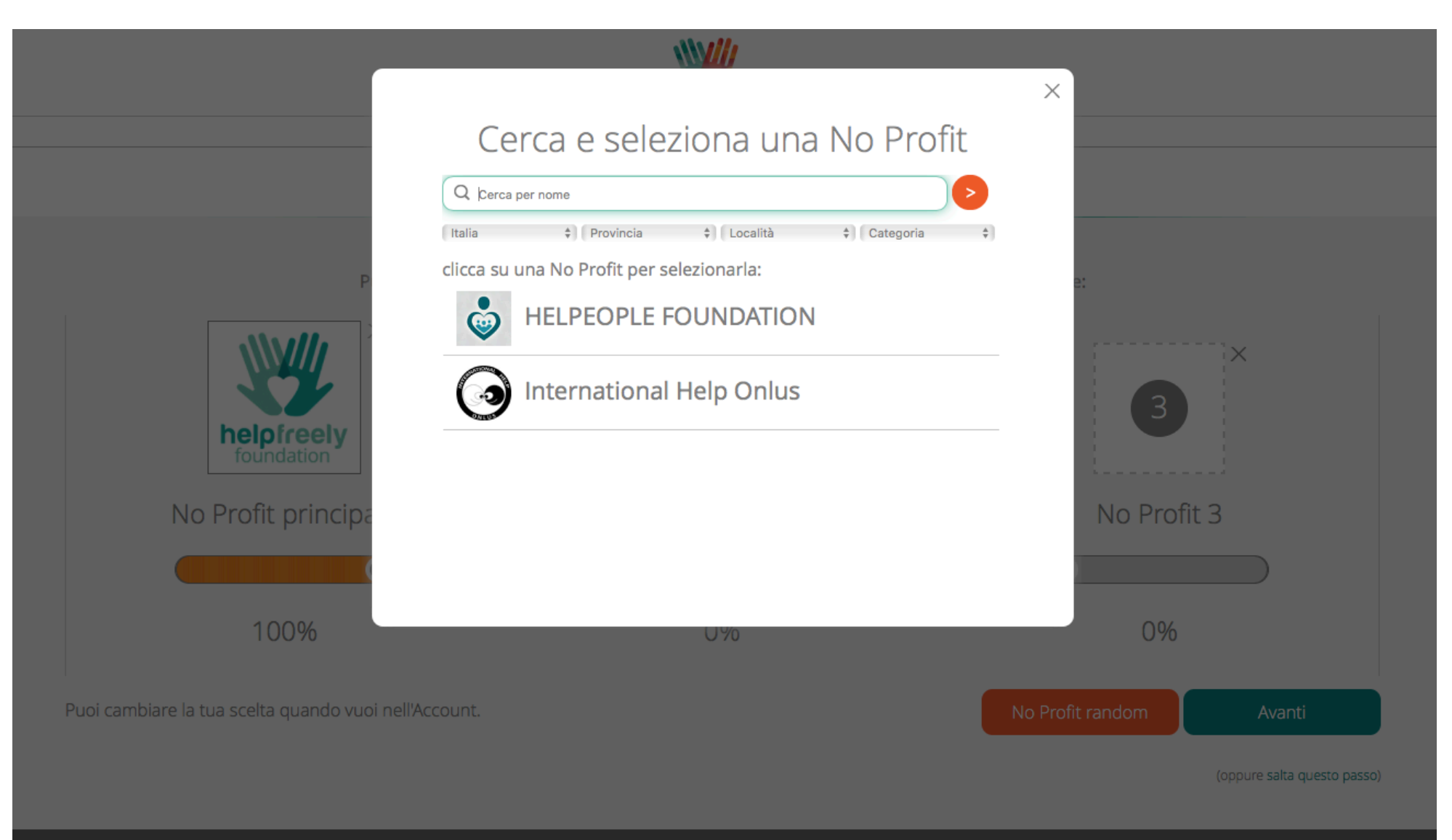

## Scrivi sulla barra bianca "Pianoterra" e selezioni l'associazione

| No Profit princip         100%                                      | Cerca e sel<br>pianoterra<br>Italia  Provincia<br>clicca su una No Profit per<br>Associazion | eziona una No Pro<br>( Località ( Categori<br>lezionarla:<br>ne Pianoterra Onlus | ofit                                                                   |             |  |  |
|---------------------------------------------------------------------|----------------------------------------------------------------------------------------------|----------------------------------------------------------------------------------|------------------------------------------------------------------------|-------------|--|--|
| Puoi cambiare la tua scelta quando vi                               | uoi nell'Account.                                                                            |                                                                                  | No Profit random Avanti<br>(oppure salta qu                            | esto passo) |  |  |
| No Profit<br>Tutte le No Profit<br>Come funziona<br>Aggiungi la tua | Negozi partner<br>Tutti i Negozi<br>Come funziona<br>Installa la Helpfreely App™<br>FAQ      | Chi siamo<br>Contattaci<br>Chi siamo<br>Press Kit                                | Seguici<br><b>f in</b><br><b>in</b><br><b>helpfreely</b><br>foundation |             |  |  |

Clicchi avanti e...

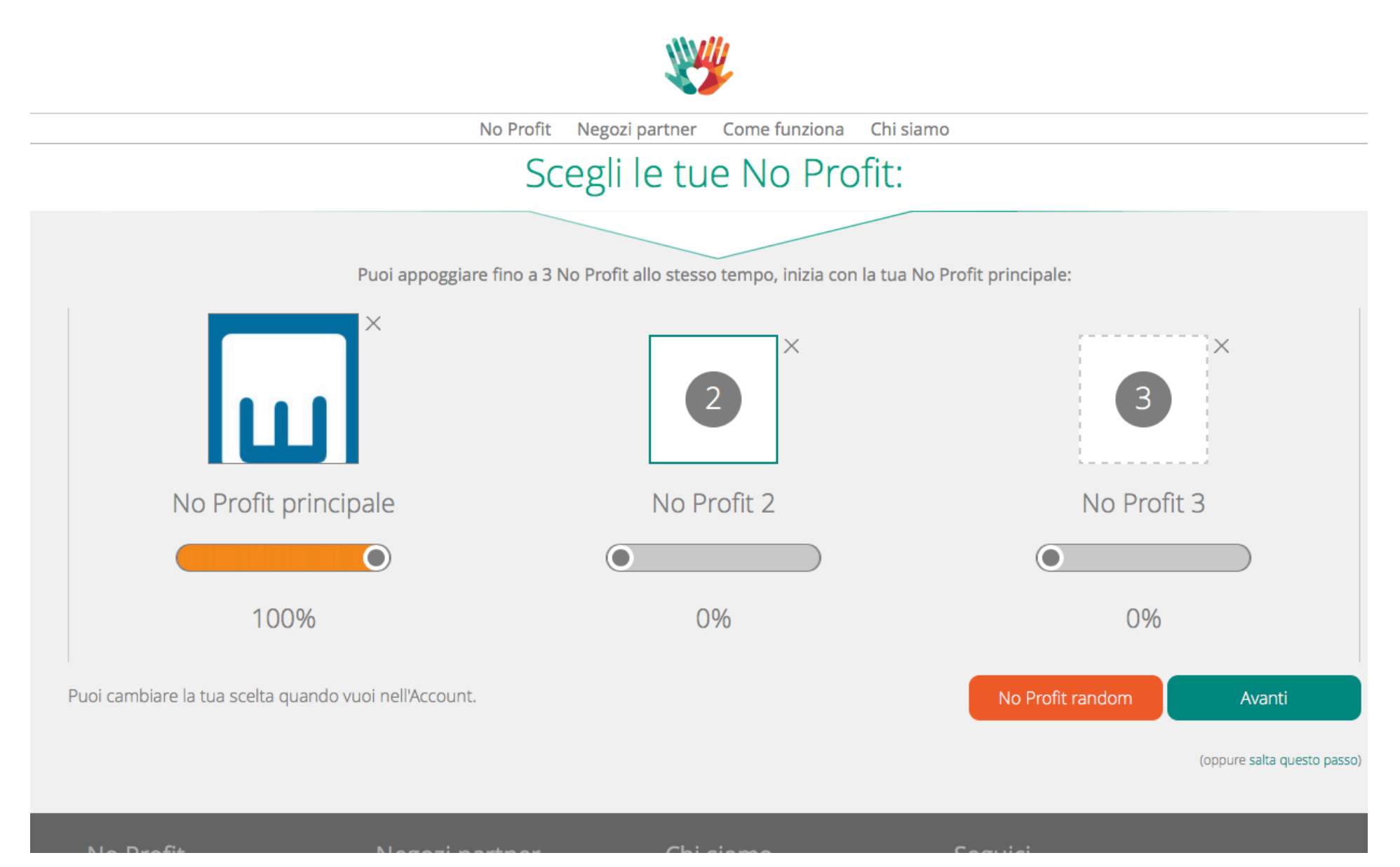

... l'ultimo passaggio consiste nello scaricare l'app HelpFreely che ti aiuterà nella donazione e nell'individuare i negozi che aderiscono all'iniziativa!!! Attenzione: la app non è per smartphone ma solo per computer, è un'estensione di Google Chrome o di Firefox, no Safari)

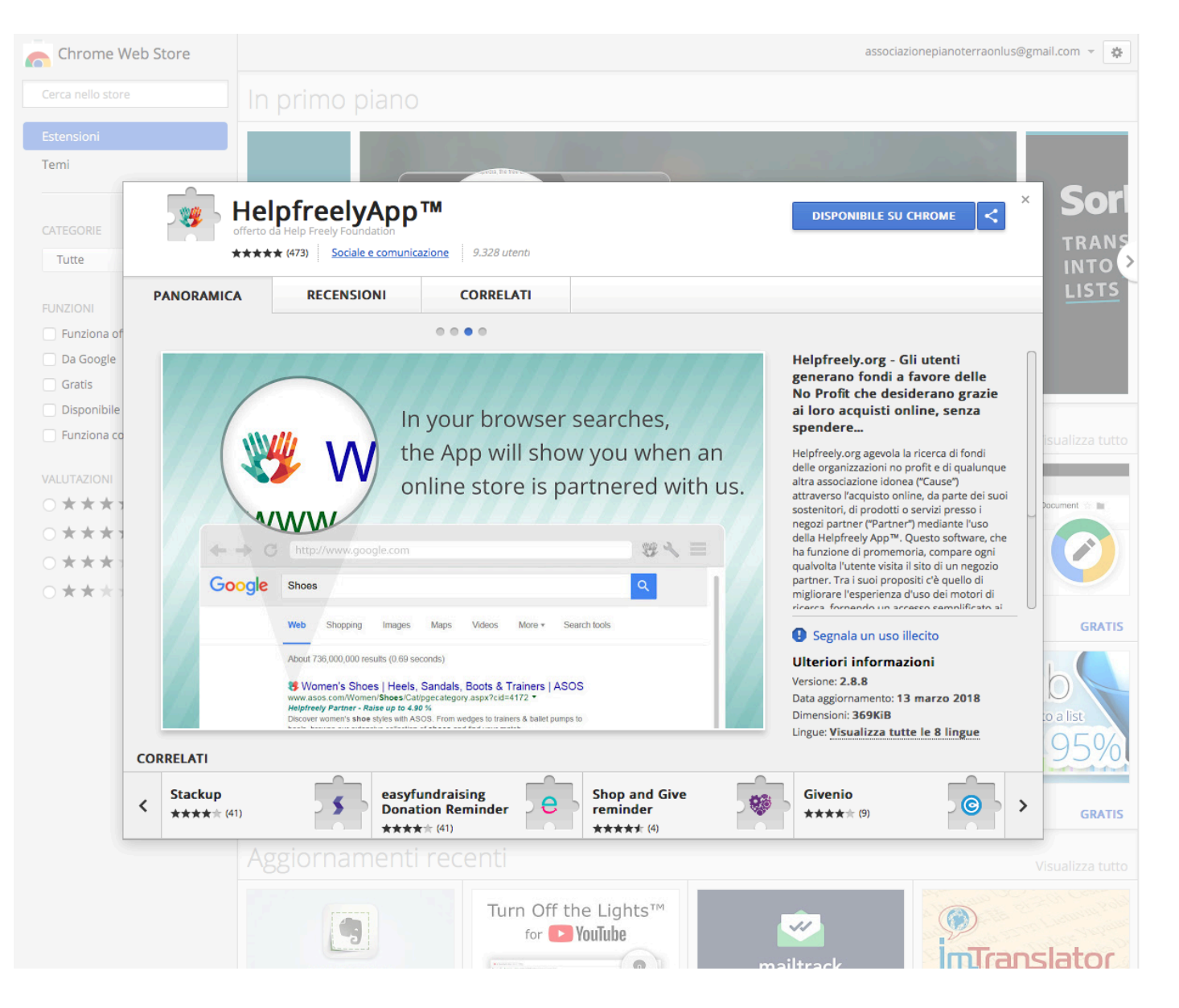

Se dopo l'installazione dell'estensione noti che il pulsante in alto, sotto la barra del "cerca" è rosso, basta cliccare sul pulsante e... **(**U) Associazione Pianoterra Onlus, Clicca ON per raccogliere fondi con Booking.com Raccoglierai fino a 2.40 % per le tue No profit ۲ Booking.com € 💶 Presentaci i tuoi amici e guadagna Registra la tua struttura Registrati Accedi Alloggi Voli Volo + hotel Treni Noleggio auto Taxi da/per l'aeroporto Tutti meritano una vacanza. Ora tocca a te! Roma 🔳 Comodi appartamenti al mare, fantastici chalet in montagna e tanto altro 11.556 strutture Destinazione, nome struttura o indirizzo: per es. Praga Check-in Check-out Data del check-out + Data del check-in  $\sim$ ~ 2 adulti Nessun bambino ~ 1 camera  $\sim$ ~ Prezzo medio € 96,86 🔲 Viaggio per lavoro 🕜 Cerca The state of the for the Milano 🔳 Inserisci la tua struttura su Booking.com Iscriviti, guadagna e segui i tuoi sogni Scopri di più 0 Unisciti ai milioni di iscritti e risparmia almeno il 10% Iscriviti alle nostre newsletter per accedere alle Offerte SuperSegrete e ricevere almeno il 10% di sconto su strutture selezionate! € 132.68 Presenta Booking.com a un Ĩ amico ed entrambi riceverete Inizia a guadagnare! un premio in denaro! Bologna 🔳 Torino Firenze 4.203 strutture 1.176 strutture 1.139 strutture 1 1 1 

... si aprirà la seguente schermata e sarà possibile attivare l'app ...

|                                                                                                    |                                                                                           |                                                                            | ×                                                                                    |  |  |  |  |
|----------------------------------------------------------------------------------------------------|-------------------------------------------------------------------------------------------|----------------------------------------------------------------------------|--------------------------------------------------------------------------------------|--|--|--|--|
|                                                                                                    |                                                                                           | Booking.com                                                                |                                                                                      |  |  |  |  |
| Booking.com                                                                                                    | Associazione Pianoterr<br>e raccogli fin                                                  | a Onlus, un altro click<br>o a 2.40 %:                                     |                                                                                      |  |  |  |  |
| La Help Freely Foundation è membro della Preely & CO                                                                                                    |                                                                                           |                                                                            |                                                                                      |  |  |  |  |
| Categoria Viaggi e vacanze                                                                                                    |                                                                                           |                                                                            |                                                                                      |  |  |  |  |
| Raccogli fino al 2.40 % per le N                                                                                                    | lo Profit che hai indicato                                                                |                                                                            |                                                                                      |  |  |  |  |
| Con oltre mezzo milione di alloggi in tutto il<br>sono diverse migliaia le persone che decido<br>convenienti, dalla grande varietà e dalla fac<br>Booking.com Termini e Condizioni | mondo, Booking.com si conferma co<br>no di cercare e di prenotare un hotel<br>lità d'uso. | me uno dei punti di riferimento in fa<br>una stanza o un appartamento su q | tto di prenotazioni online. Ogni giorno<br>uesto grande portale, attirati dai prezzi |  |  |  |  |
|                                                                                                    |                                                                                           |                                                                            |                                                                                      |  |  |  |  |
| Negozi in primo piano                                                                                                    |                                                                                           |                                                                            |                                                                                      |  |  |  |  |
| AM@MA.com                                                                                                    |                                                                                           | HOLIDAY CARS.COM                                                           |                                                                                      |  |  |  |  |

## ... e il pulsante diventerà verde ...

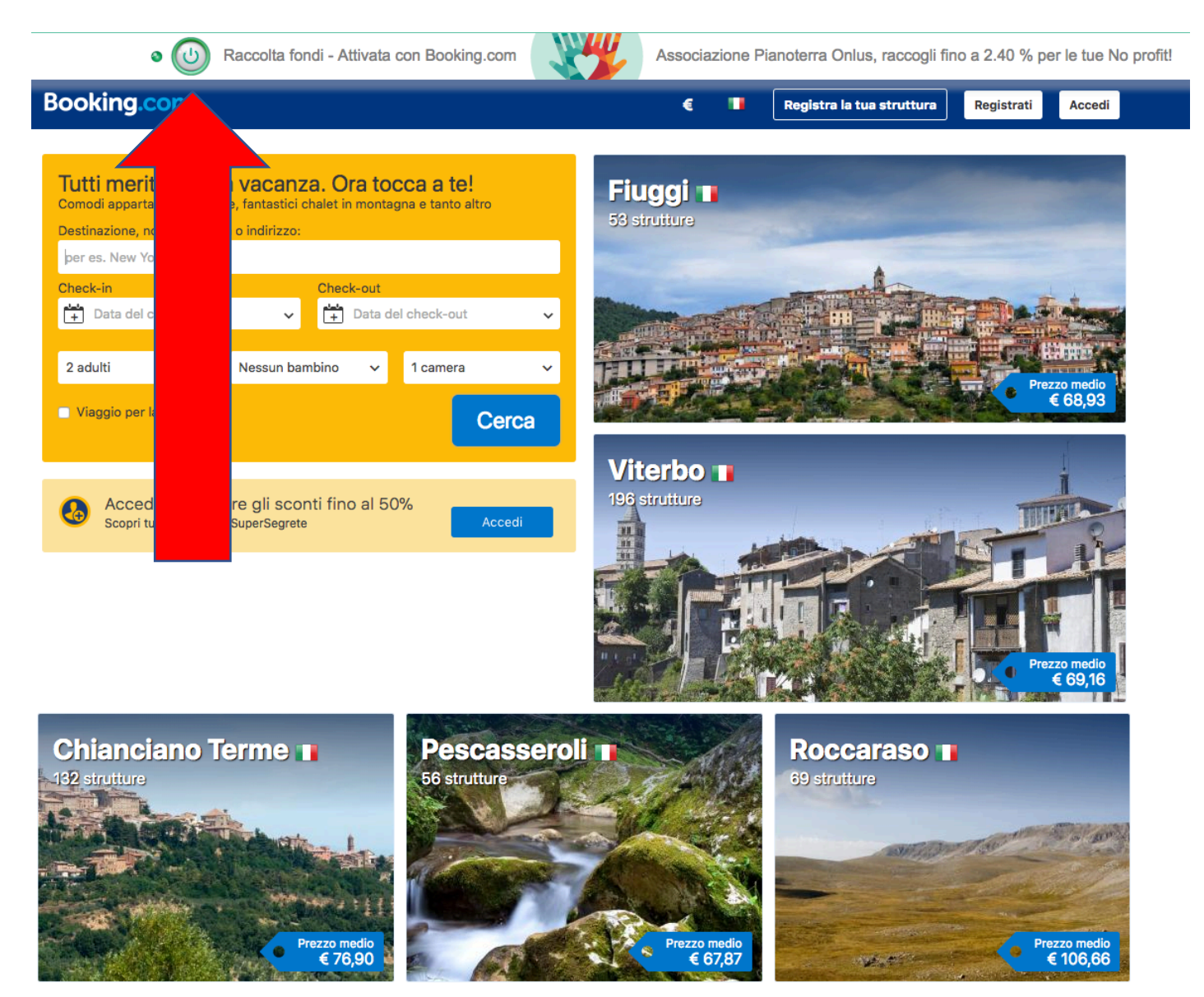

Qualunque sia l'alloqqio che cerchi. noi ce l'abbiamo...